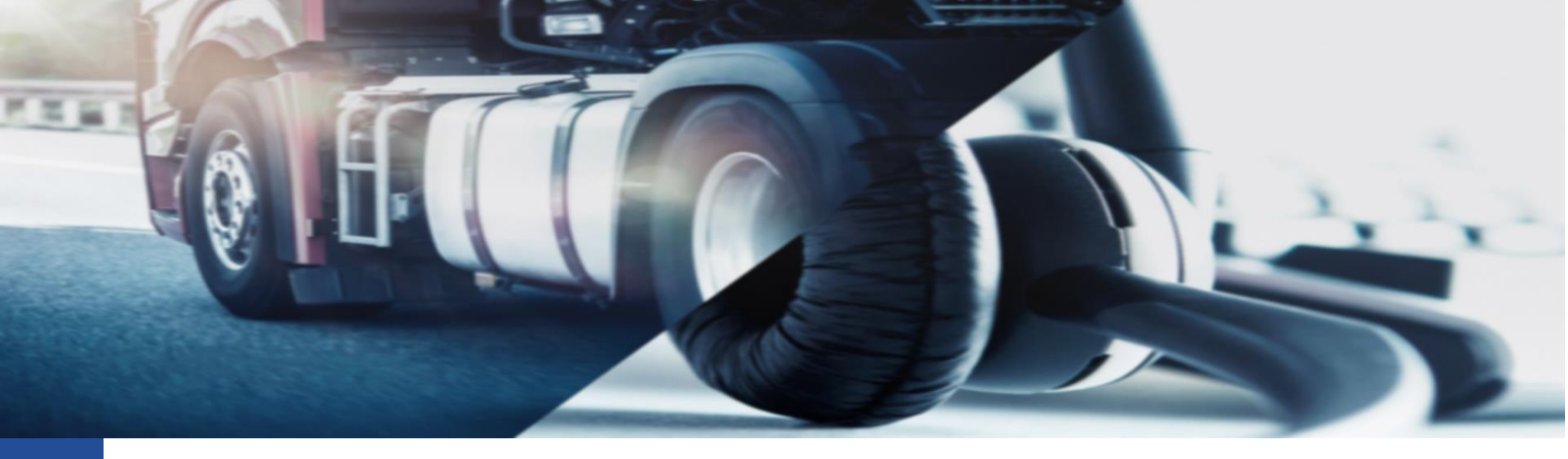

## **Eliminazione file .DDD**

Procedura per eliminare i file .DDD dalla piattaforma TIS-Web

Per eseguire l'operazione di eliminazione dei dati dalla piattaforma TIS-Web DMM 5.0 è necessario dopo aver eseguito il log-in, accedere all'area AUTISTI.

Per eseguire l'operazione è necessario:

- Accedere alla piattaforma TIS-Web
- Entrare nella sezione AUTISTI oppure VEICOLI a seconda di ciò che dobbiamo eliminare
- Premere il pulsante dei tre puntini (\*\*\*\*) indicato dalla freccia

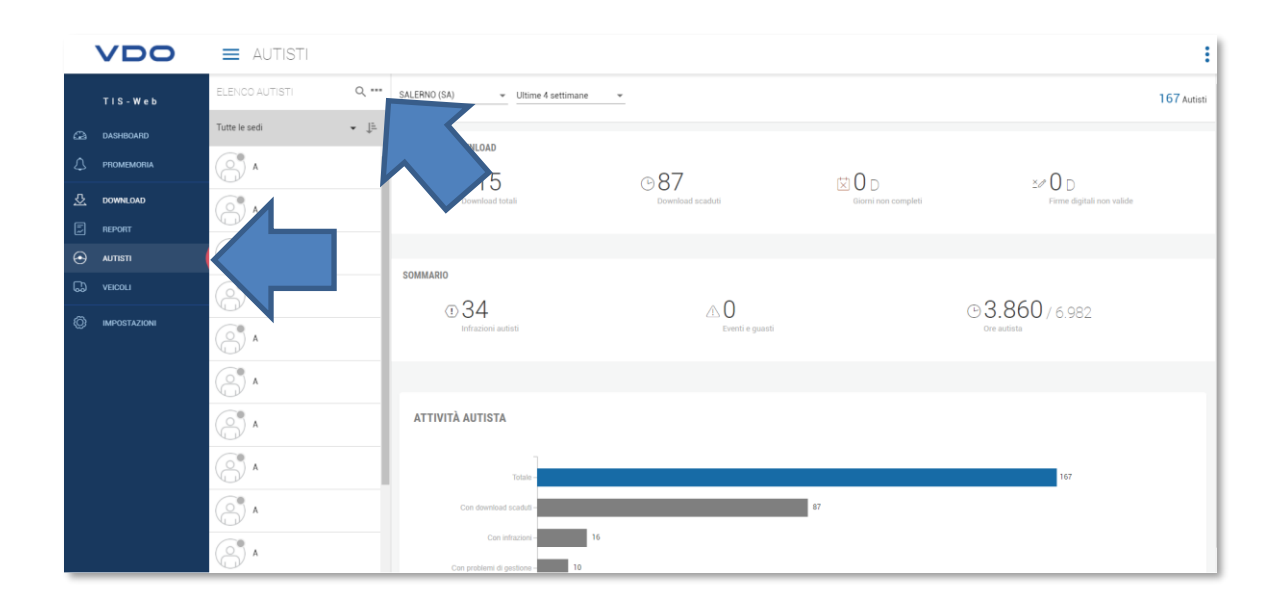

La piattaforma aprirà un menu a tendina dove sarà necessario premere l'opzione: [ELIMINA AUTISTA]

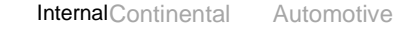

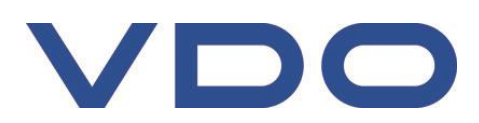

Trading Italia s.r.l. Via G. Matteotti 62, 20092 Cinisello Balsamo (MI) VDO è un marchio del Gruppo Continental

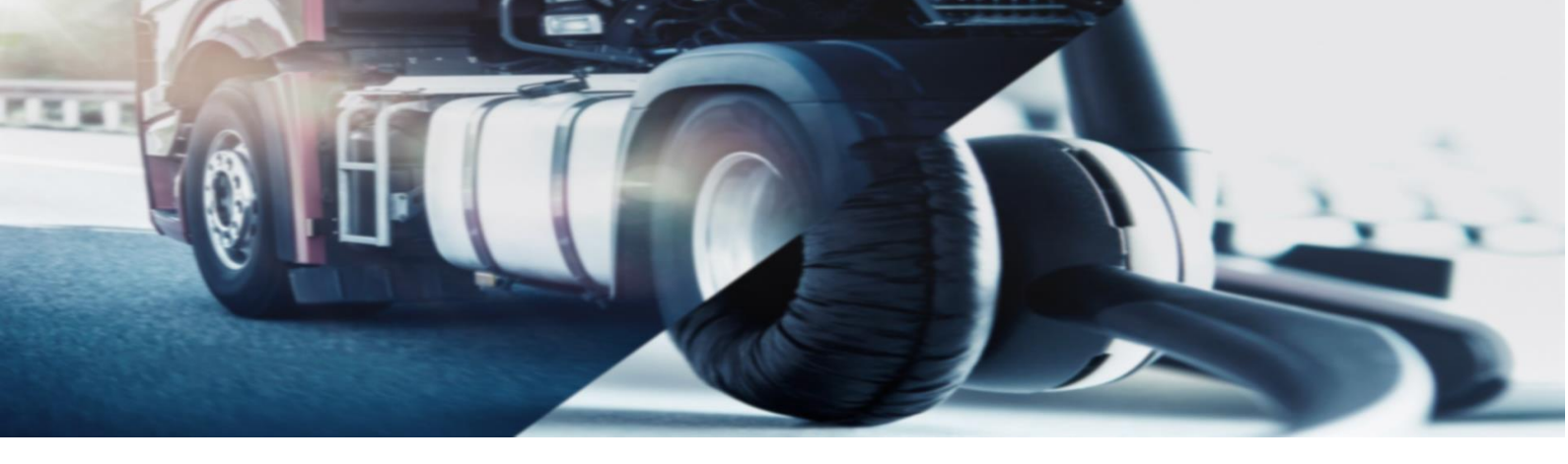

## Selezionata l'opzione ci si presenterà la seguente schermata

|                          | ELIMINA AUTISTA |                             |
|--------------------------|-----------------|-----------------------------|
| Passaggi 1/2             |                 |                             |
| Sede o gruppo<br>Webinar | ,               | 🕥 Solo autisti senza i file |
| LISTA AUTISTI            |                 |                             |
| Cerca                    | 9               |                             |
| ✓ Tutti gli autisti      | File caricati   |                             |
| и в м                    | 47              |                             |
| <pre>cv</pre>            | 1               |                             |
| ✓ F G                    | 1               |                             |
| ✓ FRG                    | 1               |                             |
| ✓ MI                     | 1               |                             |
| V M P                    | 1               |                             |
| MS                       | 6               |                             |
| V 0 A                    | 1               |                             |
| V P F                    | 1               |                             |
| V PM                     | 2               |                             |
| V PS                     | 2               |                             |
| V RA                     | 2               |                             |
| V R V R                  | 61              |                             |
| V SL                     | 4               |                             |
|                          |                 |                             |
|                          |                 | *                           |

| ANNULLA PROSSIMO |
|------------------|
|------------------|

Da qui, eventualmente selezionata la sede di interesse, basta disabilitare l'opzione in alto a destra, indicata dalla freccia, per poter vedere nella lista sotto, tutti i conducenti con file .DDD associati.

Basterà selezionare l'opzione "Tutti gli elementi" per facilmente selezionare tutti gli autisti presenti e premere sul pulsante [PROSSIMO] per procedere con il recupero dei dati.

In basso comparirà la cartella "compressa" contenente tutti i dati che vogliamo cancellare

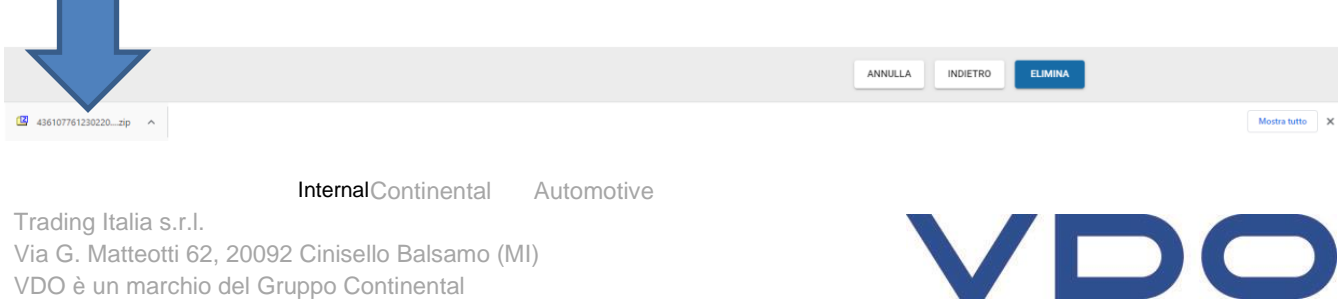

Via G. Matteotti 62, 20092 Cinisello Balsamo (MI) VDO è un marchio del Gruppo Continental

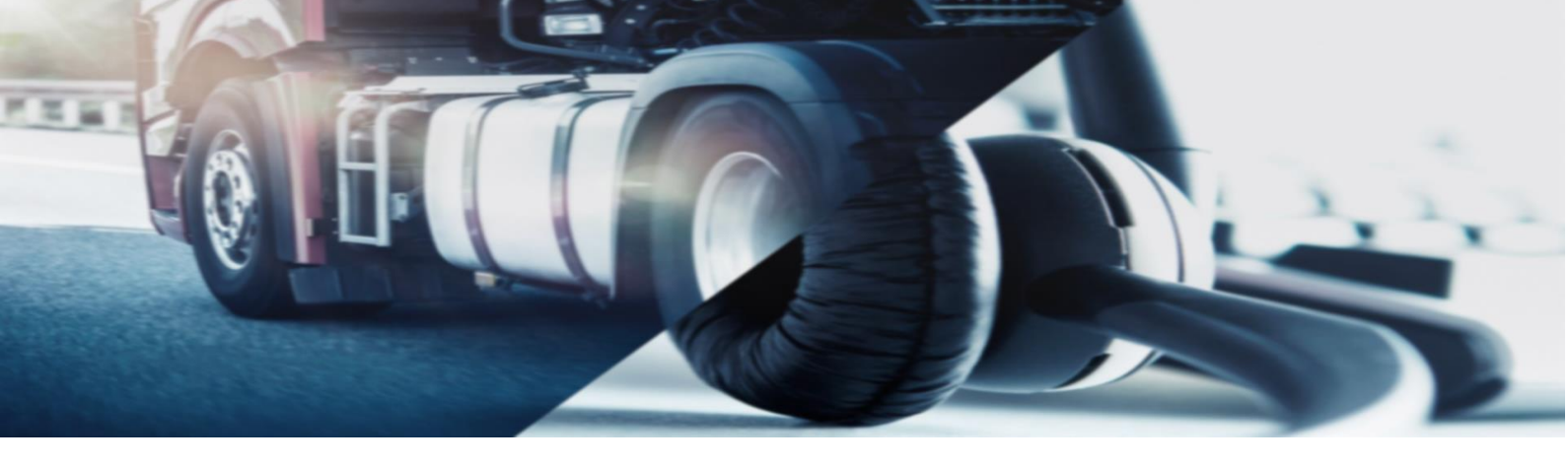

Premendo sul pulsante [ELIMINA] ultimeremo la procedura eliminando le anagrafiche dall'account.

## Consigli generali di utilizzo:

- Recupero dei dati

Il sistema consente, selezionato il periodo, di recuperare tutti i file .DDD che contengono almeno uno dei giorni selezionati nel periodo.

Per questa ragione diversi file .DDD saranno recueprati per i periodo selezioanto.

Se necessario, per verificare il contenuto dei file reuperati (ma non eliminati) è possibile accedere all'area Autisti>File caricati e premere sul pulsante [Dettagli] per il conducente desiderato.

- Eliminazione conducenti

Per eseguire al meglio l'operazione, consigliamo di selezionare un periodo di recupero dei dati molto ampio. La piattaforma infatti mantiene in memoria i file. DDD per due anni. Per tanto, per eliminare completamente un conducente sarà necessario eliminare tutti i file.DDD presenti.

Cordiali Saluti Continental Automotive Trading Italia s.r.l. Via G. Matteotti 62, 20092 Cinisello Balsamo (MI)

Assistenza tecnica VDO Tel: 02.35680.452 E-mail: <u>assistenza@vdo.com</u> Sito web: <u>www.fleet.vdo.com</u> (sezione Supporto)

InternalContinental Automotive

Trading Italia s.r.l. Via G. Matteotti 62, 20092 Cinisello Balsamo (MI) VDO è un marchio del Gruppo Continental

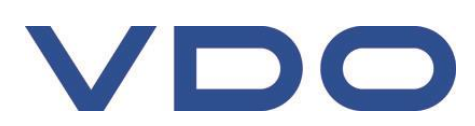